Ingresa a <u>www.cooviproc.com</u> y sigue los siguientes pasos:

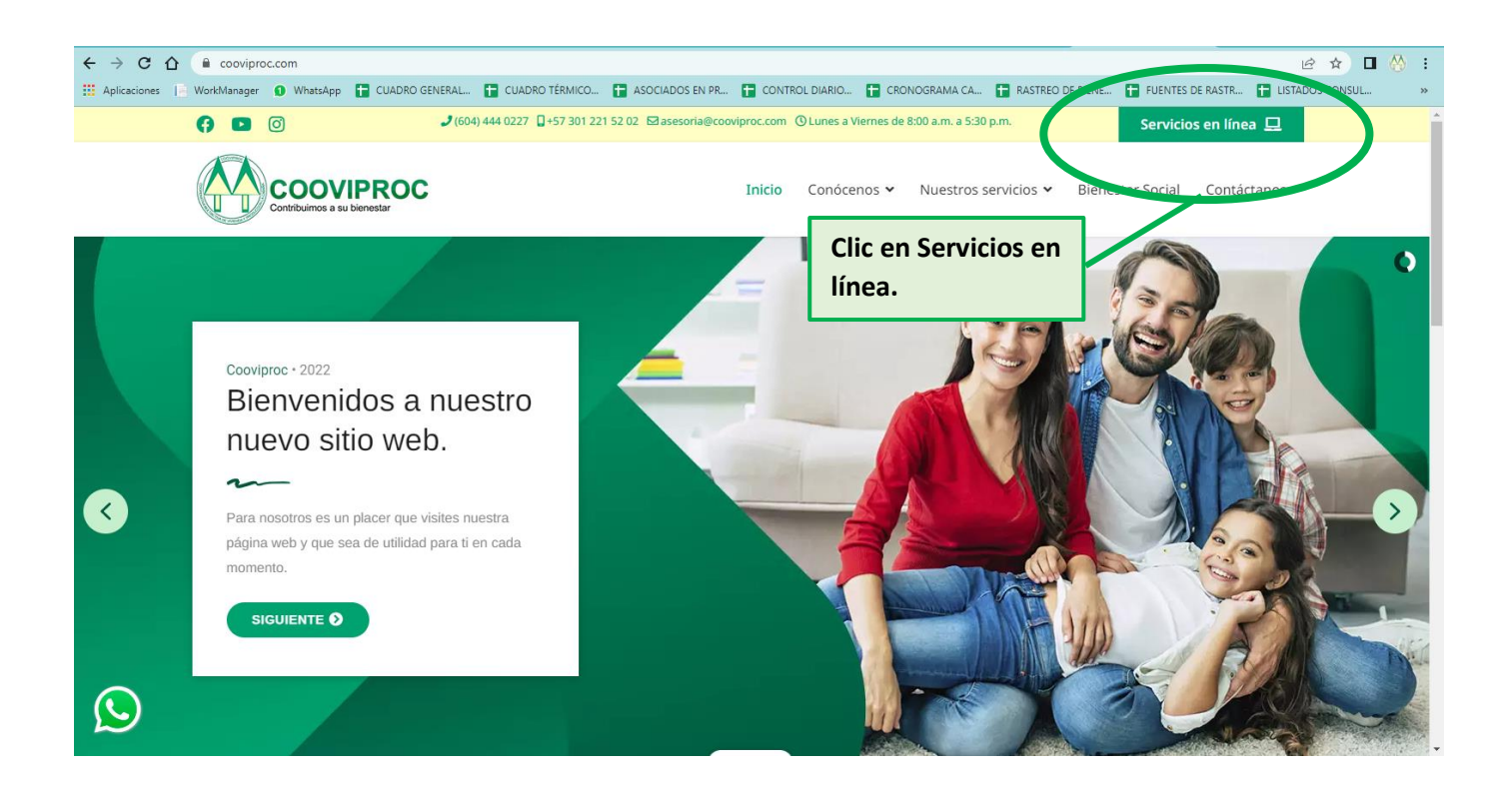

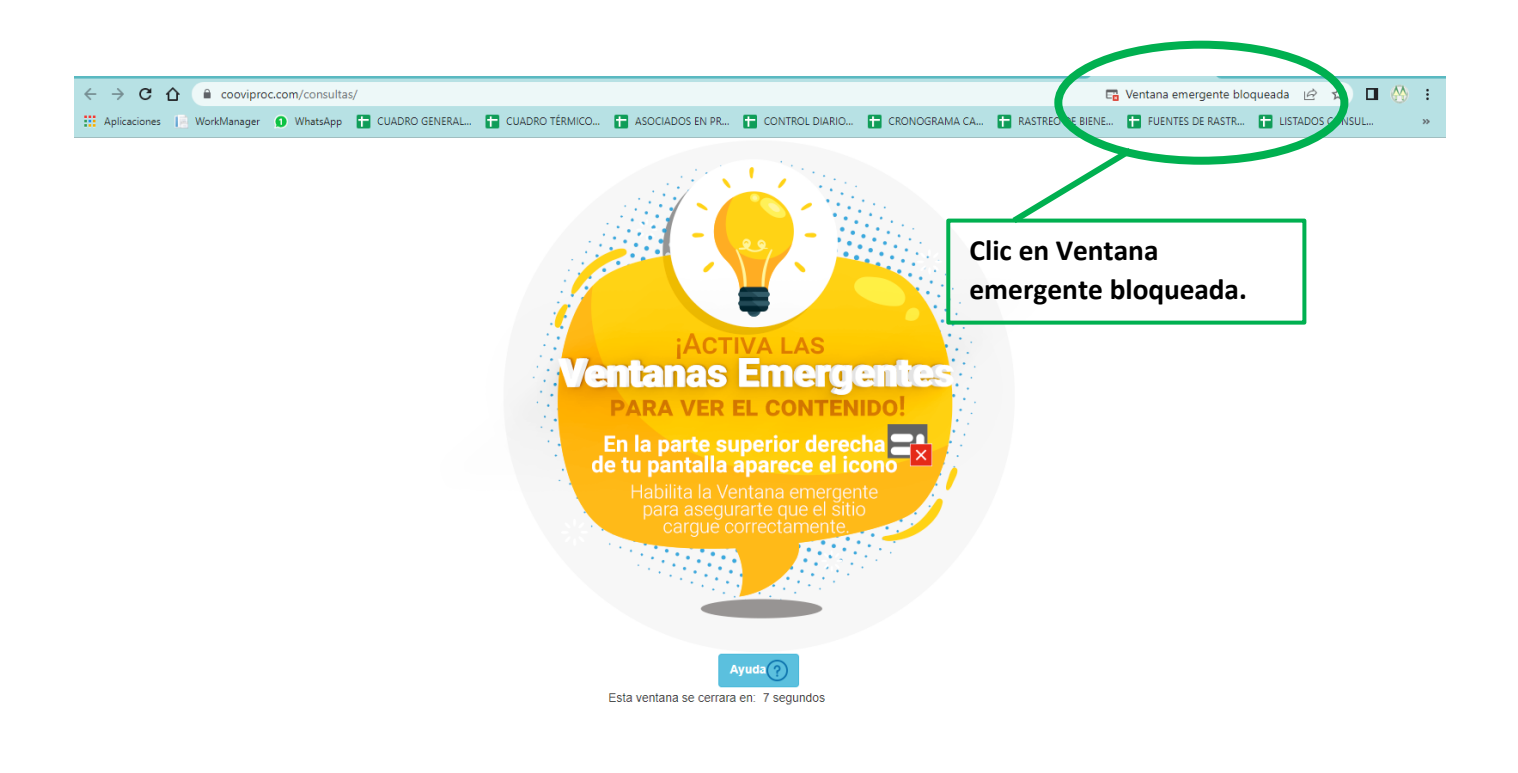

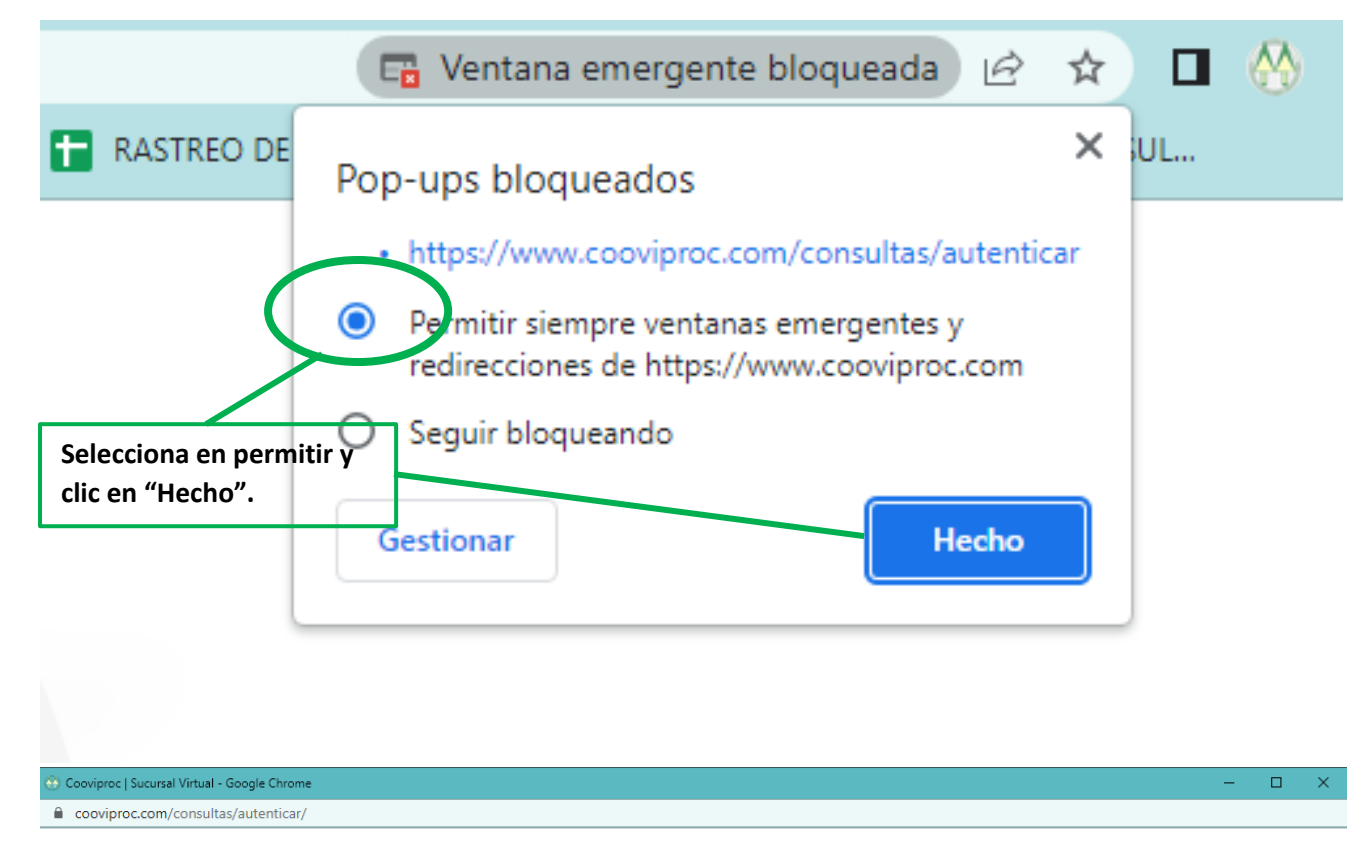

|                                     | Iniciar sesión                                                  |
|-------------------------------------|-----------------------------------------------------------------|
|                                     |                                                                 |
|                                     | Mensaje de Seguridad<br>❤                                       |
|                                     | Documento                                                       |
|                                     | Siguiente                                                       |
|                                     | Communication - Ta                                              |
|                                     | ¿Olvido su contraseña?                                          |
| AI                                  | ingresar al sitio web aceptas los términos y condiciones de uso |
| Clic en "¿Olvidó su<br>contraseña?" | ορα                                                             |
|                                     | Discho y desarrollo OPA S.A.S                                   |

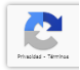

## ¿Olvido su contraseña?

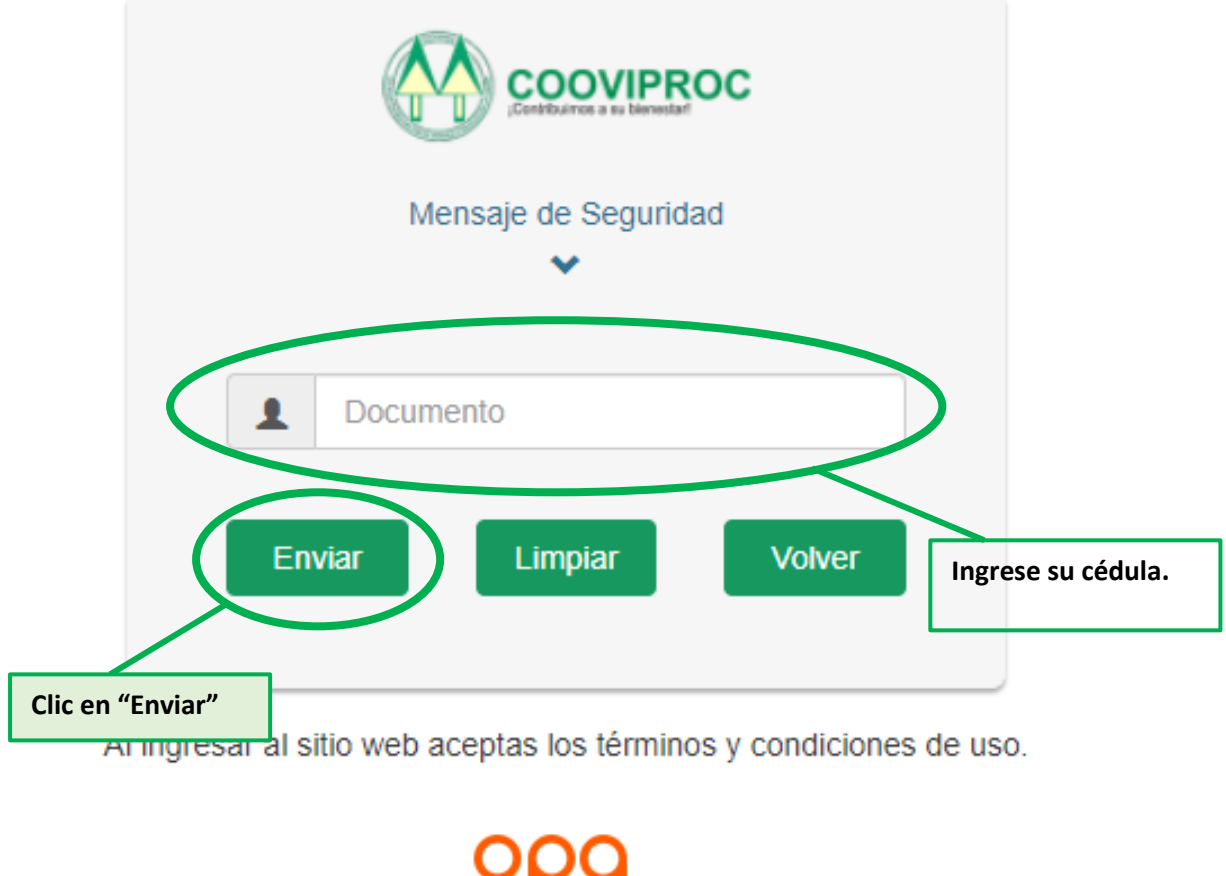

Diseño y desarrollo OPA S.A.S

Al enviar, le llegará a su correo electrónico registrado en Cooviproc una clave temporal con la que ingresará una vez y el sistema lo dirigirá a cambiar la contraseña por una que tenga una mayúscula, minúsculas, números y un carácter especial. Esa será su nueva contraseña de ingreso.